# مراحل ثبت نام در سامانه ثنا

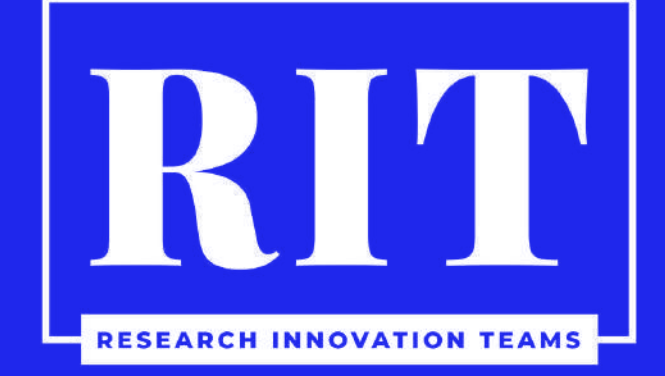

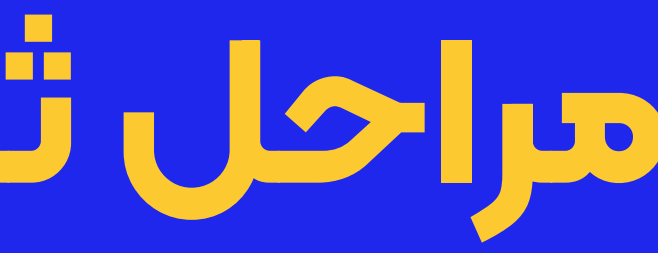

### لللهم مقام قضایی 🗛

صفحه اصلی / ورود به سامانه خودکاربری مقام قضایتی - مرحله ی اول

|                                                                                                    |                                   |                                    | ىمت قضايى                         |
|----------------------------------------------------------------------------------------------------|-----------------------------------|------------------------------------|-----------------------------------|
|                                                                                                    |                                   |                                    | براجعه كننده محترم                |
| ک) ثبت نام نمائید.                                                                                     | نا (ثبت نام الكتروني              | از این خدمت ابتدا باید در سامانه ث | <ul> <li>جهت استفاده</li> </ul>   |
| در سایر شهرستان ها به دادگستری مربوطه مراجعه نمایید .                                                  | الکترونیک قضایی و                 | در مراکز استان ها به دفاتر خدمات   | <ul> <li>جهت ثبت نام</li> </ul>   |
| بت اطلاعات اولیه خود اقدام کنید.                                                                       | ، از <mark>اینجا</mark> نسبت به ث | ىر، مى توانيد قبل از مراجعه حضورى  | <ul> <li>برای سهولت اه</li> </ul> |
| ╤ در محل های عمومی سعی کنید وارد سامانه نشوید.                                                         | 1                                 |                                    | شماره ملی *                       |
| آدرس هایی غیر از URL سامانه ، نامعتبر هستند.                                                           |                                   |                                    | *                                 |
| از مرورگر مطمئن و بروز Google Chrome استفاده نمایید.                                                   |                                   | ز شخصی در سامانه ثبت نام           | رمر سعیصی                         |
| کلمه ی کاربری و روز خود را در جای اون ذخیره نوایید.                                                    | BE                                |                                    | کد واحد قضایی *                   |
|                                                                                                    |                                   |                                    |                                   |
| رای بین از انجام و اتمام کار، حتما از سامانه خارج شوید. 🔱                                              |                                   | مرحله بعد 📏                        |                                   |
| رای تعایی کربری و رکز خود و در یای می دخیرو شوید. ل پس از انجام و اتمام کار، حتما از سامانه خارج شوید. | !,e                               | مرحله بعد 🔇                        | Di                                |

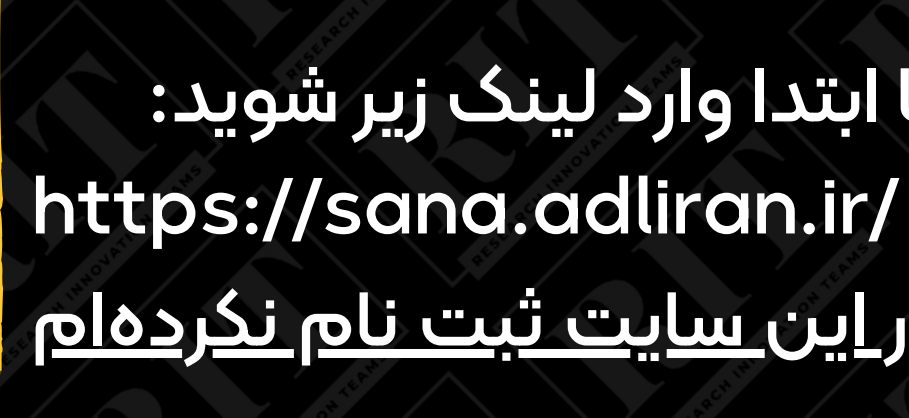

برای ثبت نام در سامانه ثنا ابتدا وارد لینک زیر شوید: سپس بر روی گزینه <u>من در این سایت ثبت نام نکردهام</u> کلیک کنید.

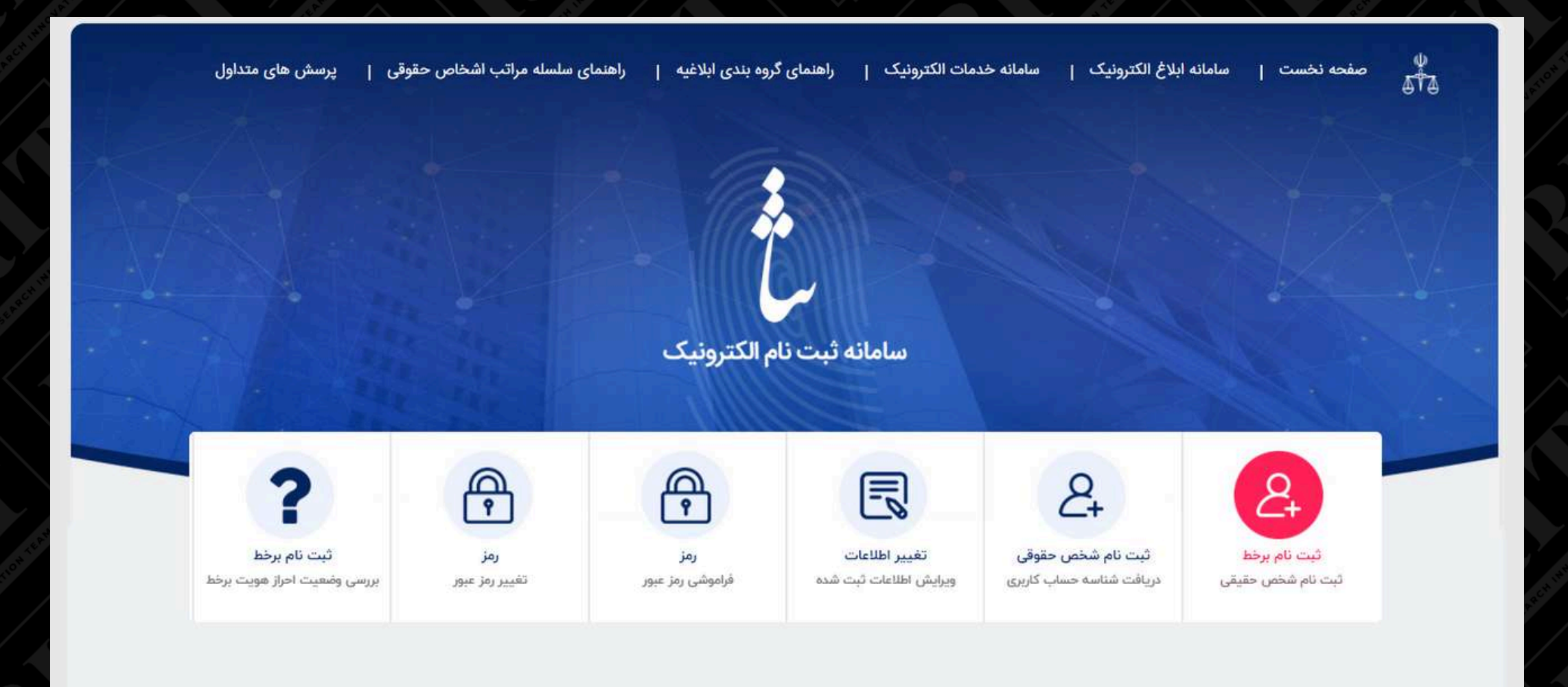

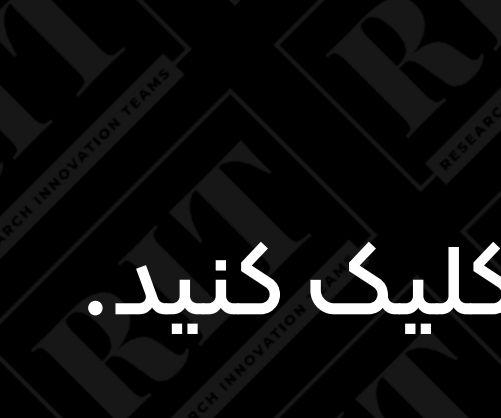

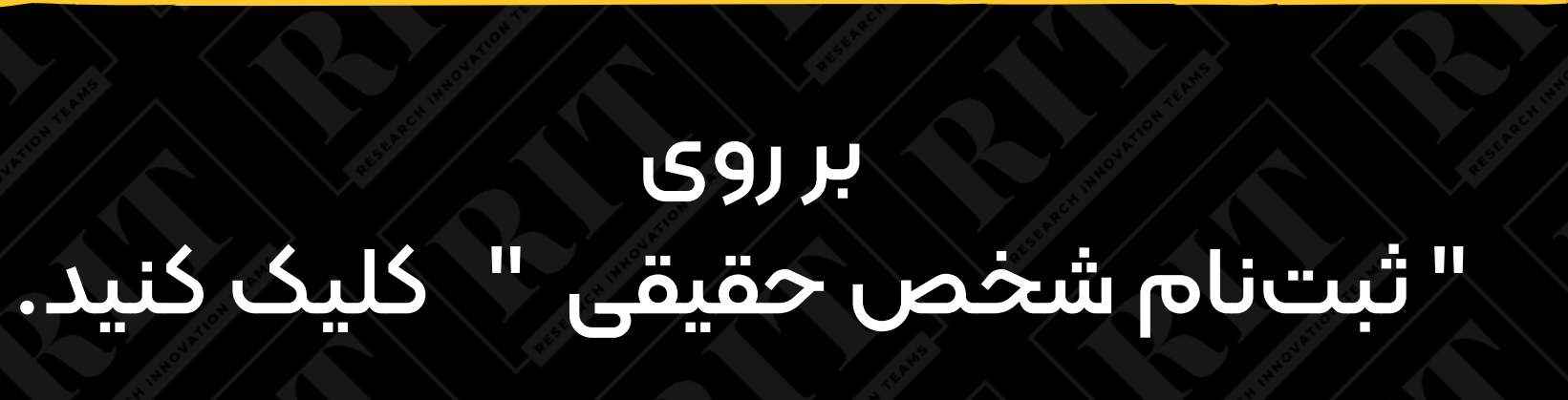

|     |                                                           | لخص حقيقى                | 💄 ثبت نام ش     |
|-----|-----------------------------------------------------------|--------------------------|-----------------|
|     |                                                           |                          |                 |
|     | 2                                                         |                          | سماره ملی *     |
|     |                                                           | 1                        |                 |
|     | ثبت نام برخط شخص حقيقى                                    |                          | اريخ تولد *     |
| 36  |                                                           | مثال درست : ۱۳۶۶/۰۷/۲۰ 🚞 |                 |
| 1   |                                                           | شناسنامه *               | ىمارە سىريال ب  |
|     | محل های عمومی سعی کنید وارد سامانه نشوید.                 |                          |                 |
|     | رفه این خدمت 90.000 ریال می باشد                          |                          |                 |
|     | رس هایی عیر از URL سامانه ، نامعتبر هستند.<br>*           | S States                 |                 |
|     | مرورگر مطمئن و بروز متل Google Chrome استفاده نمایید.<br> |                          |                 |
|     | مه ی کاربری و رمز خود را در جای امن دخیره نمایید          | S 📀                      | Sussipe         |
| 1.4 | زمان ثبت تصویر و ارسال ویدئو، رعایت شئونات اسلامی الزاه   | * 🚫 د                    | ىدد تصوير زير 🎙 |

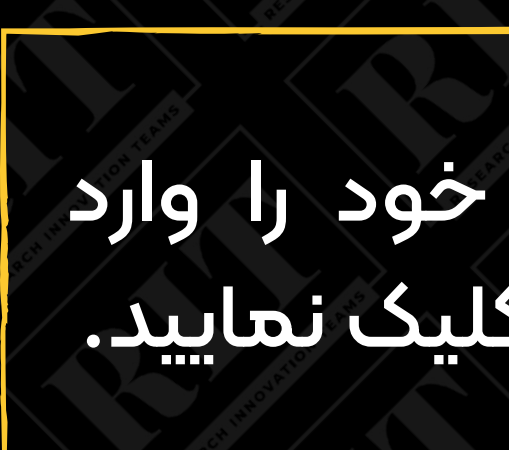

ادامه ال

ata

## در این بخش اطلاعات شخصی خود را وارد کرده و سپس بر روی گزینه <u>ادامه</u> کلیک نمایید.

۲- جهت دریافت حساب کاربری برای اشخاص ایرانی ارائه اطلاعات کامل شناسنامهای و ثبت اطلاعاتی که با علامت \* دراین سامانه مشخص شده است و نیز ارایه شماره تلفن همراه الزامی است.

۸- در صورت نداشتن پست الکترونیک یا شماره همراه، متقاضی باید به دفاتر خدمات الکترونیک قضایی مراجعه و پس از دریافت پست الکترونیک نسبت به ثبتنام اقدام كند.

۹- متقاضی طی این توافقنامه متعهد میشود در صورت تغییر هر یک از اقلام اطلاعاتی یا ضرورت اخذ اطلاعات بیشتر، جهت بروز رسانی آن در اسرع وقت اقدام كند.

•۱۰ متقاضی متعهد به نگهداری شناسه و رمز عبور خود میباشد مؤکداً توصیه میشود نسبت به تغییر رمز عبور به صورت دورهای اقدام شود. مسئولیت آثار

قانونی استفاده از این حساب کاربری متوجه صاحب آن میباشد.

۱۱- ابلاغ اوراق قضایی با ارسال آن به حساب کاربری در سامانه ابلاغ انجام می شود و ارسال پیامک و رایانامه به پست الکترونیک جهت اطلاع از ابلاغ

الکترونیکی میباشد؛ بنابراین توصیه میشود از شماره همراه و پست الکترونیک معتبر و در دسترس و مطمئن استفاده شود. در صورتی که تلفن همراه یا پست

الکترونیک موقتاً در دسترس نباشد، بایستی در فواصل زمانی روزانه به صورت مستقیم به سایت مراجعه شود.

۱۲- در زمان ثبت تصویر و ارسال ویدئو، رعایت شئونات اسلامی الزامی ست.

شرایط بالا را مطالعه کردم و با آن موافقت میکنم.

✔ تايىد

کلیه حقوق این سامانه متعلق به مرکز آمار و فناوری اطلاعات قوه قضاییه می باشد

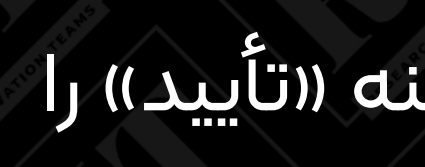

### موارد را مطالعه کرده و سپس گزینه «تأیید» را

بزنید.

|              | اقامتگاه سایر اطلاعات                                                       | مشخصات شناسنامه ای 🔪 اطلاعات تماس |
|--------------|-----------------------------------------------------------------------------|-----------------------------------|
|              |                                                                             | اطلاعات شناسنامه ای               |
|              |                                                                             |                                   |
|              |                                                                             |                                   |
| مرحله ی بعدی |                                                                             |                                   |
|              | کلیه حقوق این سامانه متعلق به مرکز آمار و فناوری اطلاعات قوه قضاییه می باشد |                                   |
|              |                                                                             |                                   |
|              |                                                                             | ود را <u>چک کردہ</u>              |
|              |                                                                             | و سپس بر روی                      |
|              |                                                                             |                                   |

در این بخش اطلاعات شناسنامهای خ و فیلدهای ستاره دار را پر نمایید و گزینه <u>مرحله بعدی</u> کلیک نمایید.

|                 |               | ر اقامتگاه سایر اطلاعات | سنامه ای 🔪 اطلاعات تماس |
|-----------------|---------------|-------------------------|-------------------------|
|                 |               |                         | ماس                     |
| درست:۹۳۹۱۷۶۵۹۸۷ | شماره همراه * | مثال درست:۲۱۶۶۵۸۹۶۵۴    | تلفن ثابت *             |
|                 | نمابر         | مثال درست :info@eadl.ir | یست الکترونیک           |

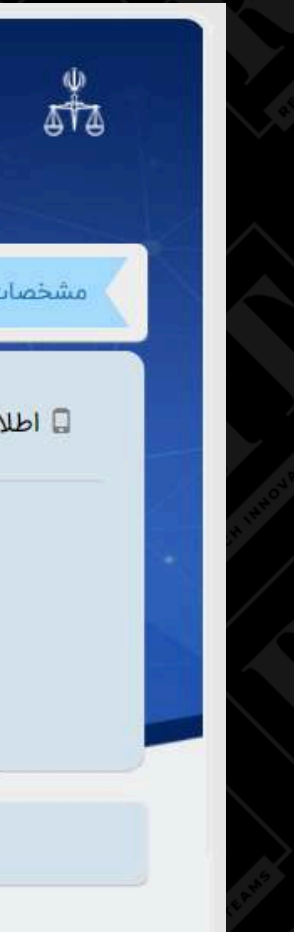

در این بخش <u>شماره تماس ثابت، همراه</u> و در صورت تمایل پست الکترونیک و نمابر خود را وارد نمایید و سپس بر روی گزینه <u>مرحله بعدی</u> کلیک نمایید.

|      | پرسش های متداول | ىلسلە مراتب اشخاص حقوقى | راهنمای س    | راهنمای گروه بندی ابلاغیه | ک ا | ، خدمات الكترونيك | ا سامائه | مانه ابلاغ الكترونيك | ت إ سا    | صفحه نخسه       |
|------|-----------------|-------------------------|--------------|---------------------------|-----|-------------------|----------|----------------------|-----------|-----------------|
|      |                 |                         |              |                           | عات | سایر اطلا         | اقامتگاه | اعات تماس            | ی ک اطل   | صات شناسنامه ۱: |
|      |                 |                         |              |                           |     |                   |          |                      |           | ساير اطلاعات    |
|      |                 | 🔻 شغل                   | شغل *        |                           |     |                   |          |                      | ام مستعار | i               |
|      |                 |                         | ساير ملاحظات |                           |     |                   |          | ▼ تحصيلات            | تحصيلات * |                 |
| قبلى | د مرحله ی       | ئىت اطلاعات اوليە       |              |                           |     |                   |          |                      |           | -               |
| قبلی | 🔇 مرحله ی       | 🛱 ثبت اطلاعات اولیه     |              |                           |     |                   |          |                      |           |                 |

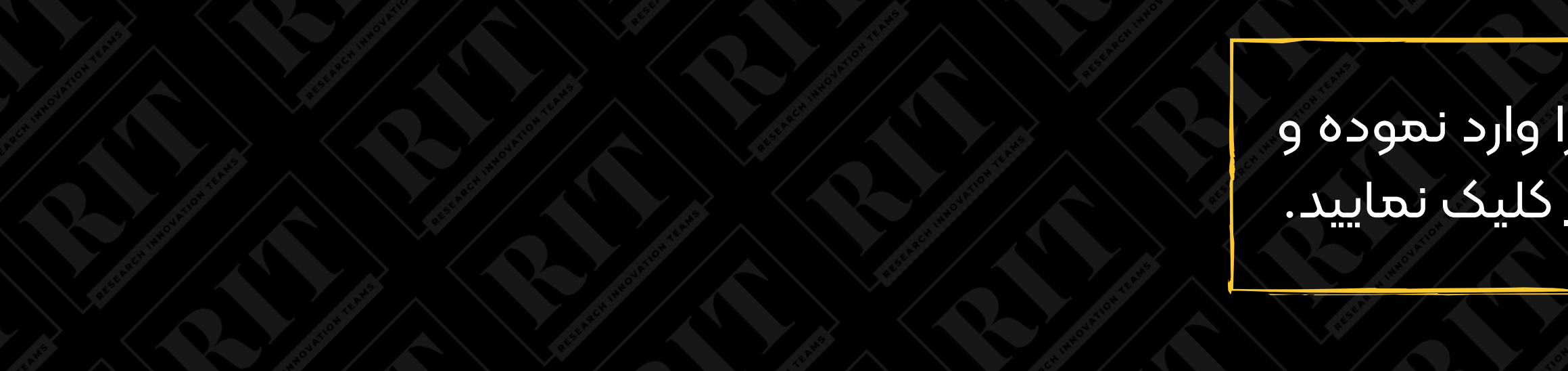

### در این بخش <u>تحصیلات و شغل</u> خود را وارد نموده و سپس بر روی گزینه <u>ثبت اطلاعات اولیه</u> کلیک نمایید.

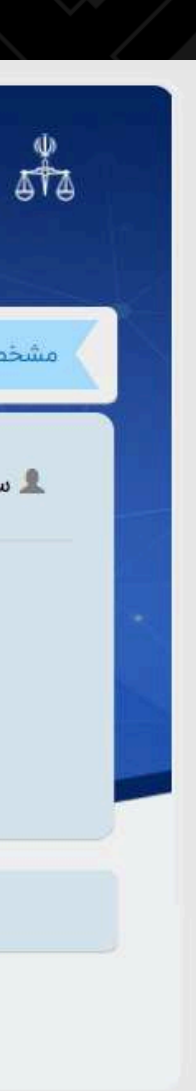

| پرسش های متداول | راهنمای سلسله مراتب اشخاص حقوقی | سامانه خدمات الکترونیک   راهنمای گروه بندی ابلاغیه           | صفحه نخست   سامانه ابلاغ الکترونیک                                                                                    |
|-----------------|---------------------------------|--------------------------------------------------------------|----------------------------------------------------------------------------------------------------|
|                 |                                 |                                                              |                                                                                                    |
|                 |                                 | يقى                                                          | ✔ اتمام مرحله اول ثبت نام شخص حق                                                                                      |
|                 | بيد .<br>ت                      | نبت اولیه اطلاعات با موفقیت انجام شد<br>بستن<br>کاهوشان آریا | ثبت اطلاعات اولیه شما با موفقیت به از<br>برای تکمیل ثبت نام، تایید صحت اطلاع<br>ساهراه اعتماد کلید (<br>می سیستم شریف |
|                 |                                 | 💋 برداخت هزينه                                               |                                                                                                    |
|                 |                                 | یرایش اطلاعات اولیه 🗘                                        |                                                                                                    |

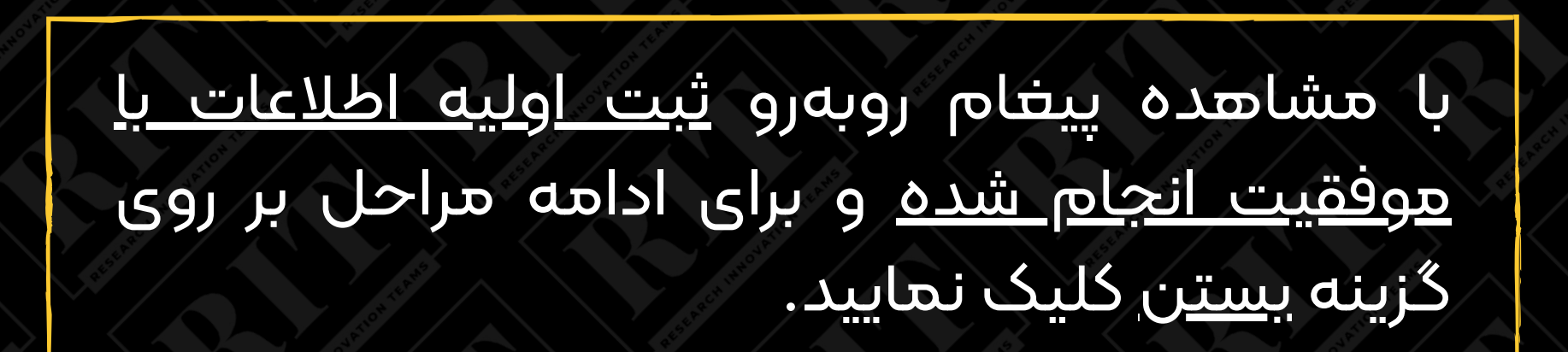

5TA

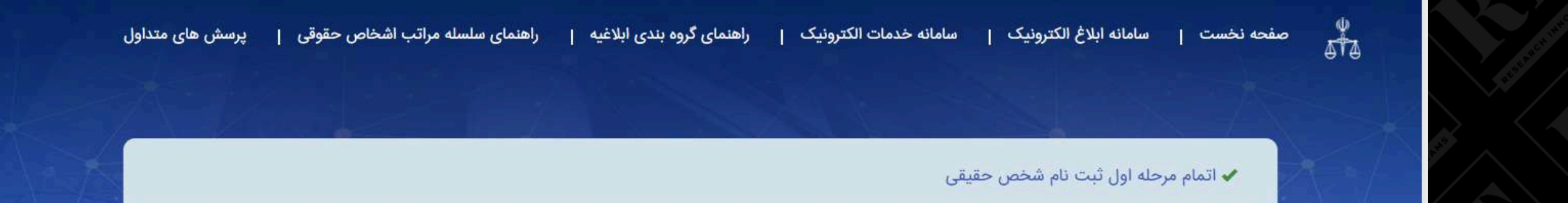

#### اقاي ميلاد سمياري رودباري

ثبت اطلاعات اولیه شما با موفقیت به اتمام رسیده است.

برای تکمیل ثبت نام، تایید صحت اطلاعات ارائه شده و احراز هویت غیرحضوری یکی از کارگزاران زیر را انتخاب و از لینک زیر اقدام کنید .

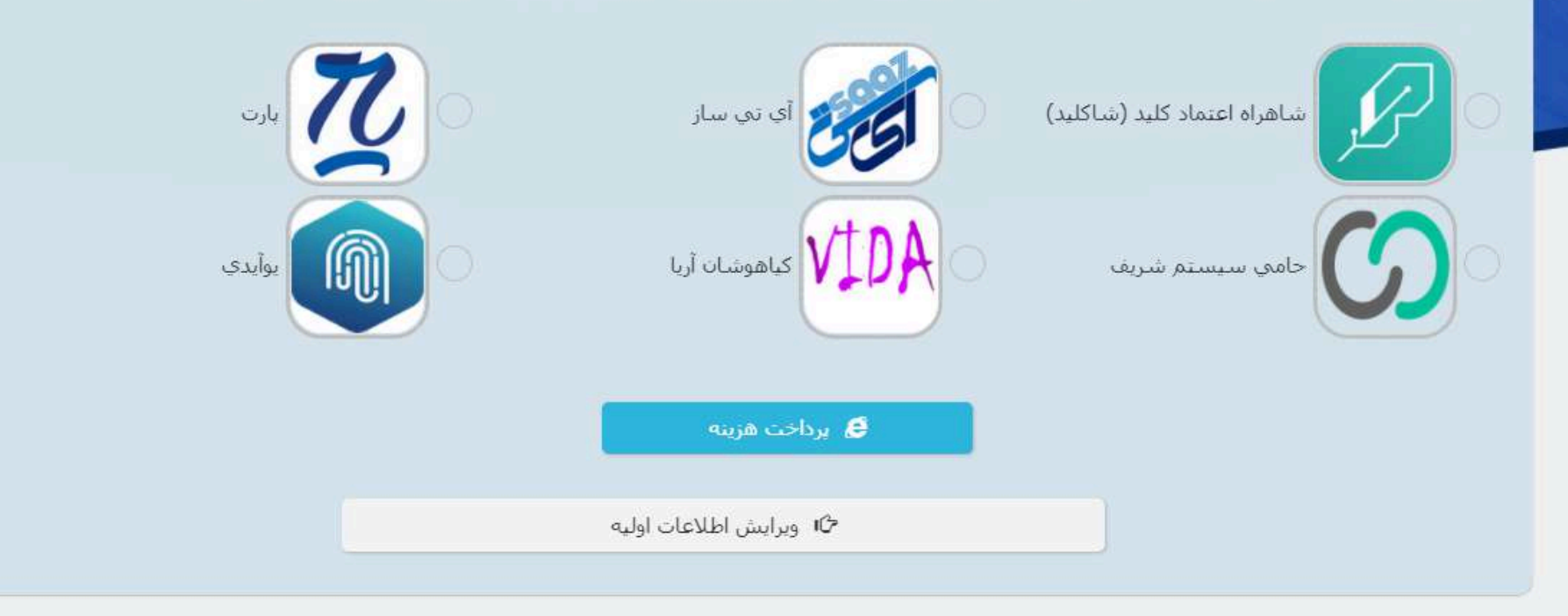

کلیه حقوق این سامانه متعلق به مرکز آمار و فناوری اطلاعات قوه قضاییه می باشد

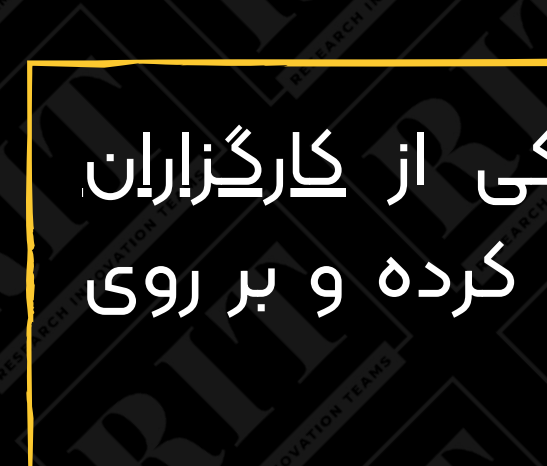

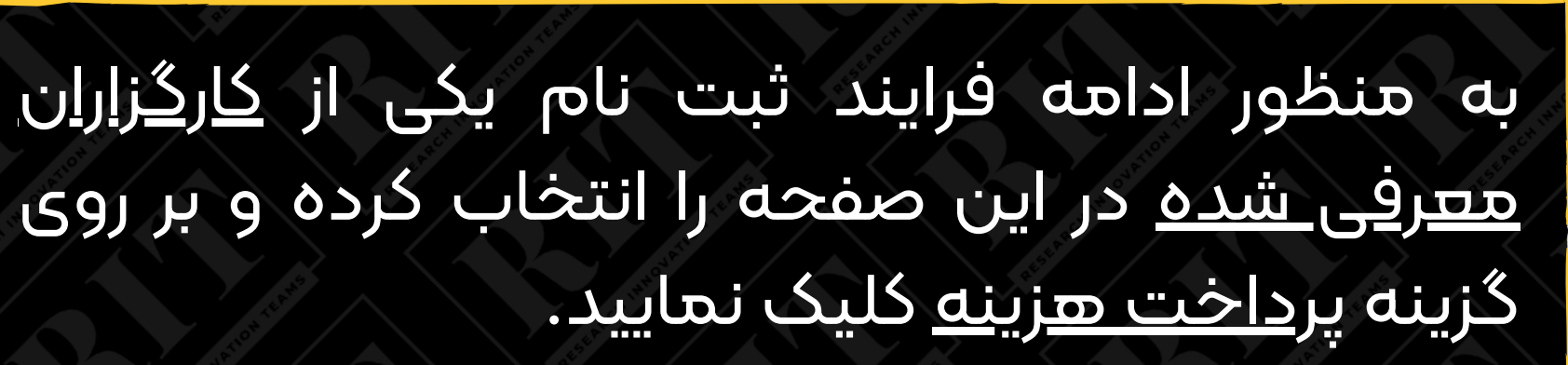

### هزینه را پرداخت کردم 🥭 پرداخت اینترنتی درگاه آپ 🗘 بروزرسانی وضعیت 🛍 ابطال شماره دریافت وجه 📰 روش های پرداخت هزینه ثبت نام برخط ۱- از طریق درگاه پرداخت(پیش فرض ) ۲- استفاده از نرم افزار موبایلی آپ (شرکت آسان پرداخت) ۳- استفاده از نرم افزار موبایلی ایوا (شرکت سداد بانک ملی)

توجه : در صورتی که هر یک از روش های فوق با خطا مواجه شد ، از روش های دیگر استفاده نمایید .

توجه : در وضعیت « در حال پرداخت » محاسبه ی هزینه قفل شده و دیگر قابل تغییر نیست و امکان پرداخت مجدد وجود ندارد ، جهت تغییر وضعیت شماره دریافت وجه از حالت <mark>« در حال پرداخت »</mark> به حالت « تنظیم شده » باید شماره دریافت وجه جاری را ابطال نمایید .

به منظور ادامه روند ثبت نام باید از طریق <u>پرداخت اینترنتی درگاه آپ</u> اقدام به پرداخت وجه مورد نظر کنید.

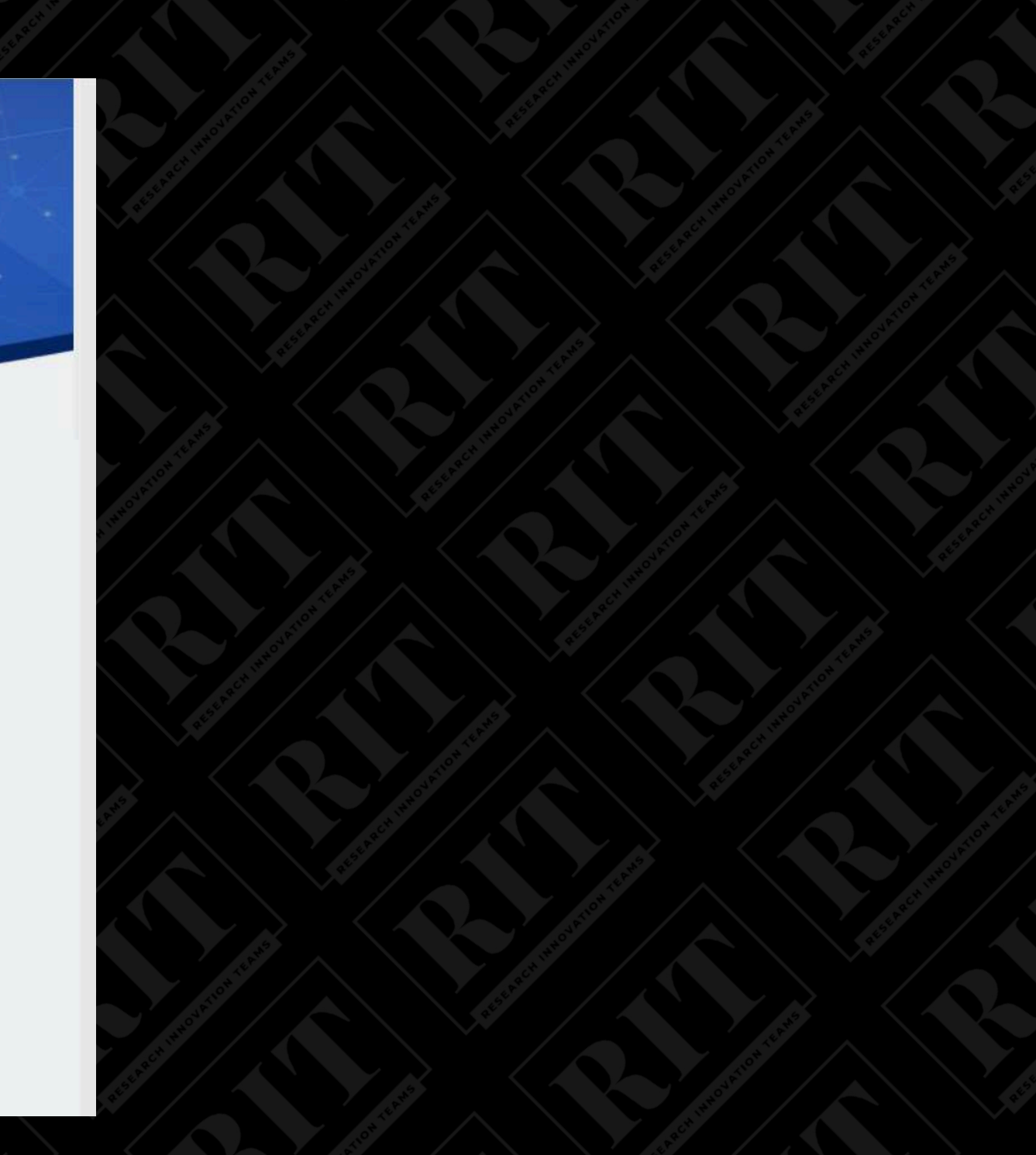

صفحه نخست | سامانه ابلاغ الكترونيك | سامانه خدمات الكترونيك | راهنمای گروه بندی ابلاغیه 🛛

برای تکمیل ثبت نام، تایید صحت اطلاعات ارائه شده و احراز هویت غیرحضوری یکی از کارگزاران را انتخاب و از لینک زیر اقدام کنید .

راهنمای سلسله مراتب اشخاص حقوقی | پرسش های متداول

✔ اتمام مرحله اول ثبت نام شخص حقیقی

ثبت اطلاعات اولیه شما با موفقیت به اتمام رسید.

اقای میلاد سمیاری رودباری

514

پس از پرداخت موفق از طریق درگاه های بانکی بر روی <u>شروع احراز هویت غیر حضور</u>ی کلیک نمایید. <u>توجه داشته باشید که این فرایند نباید بیش از ۱۴ دقیقه</u> <u>به طول انجامد.</u>

🖒 شروع احراز هویت غیرحضوری

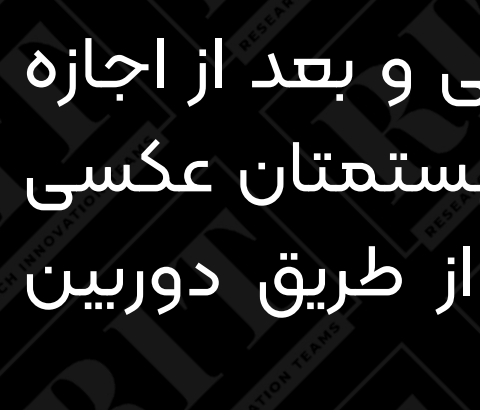

sta مركز آماره فناوري طلاعات سامانه احراز هويت قوه قضائيه لطفا جهت احراز هویت شرایط زیر را رعایت کنید 0:23 / 0:28 • . : نور مناسب باشد فاصله دوربین زیاد نباشد زاویه دوربین مناسب باشد شئونات اسلامی را رعایت فرمایید لطفا بدون عینک عکس برداری فرمایید لطفا توجه داشته باشید که شما برای احراز هویت تنها 7 دقیقه زمان دارید!

14:25

در این بخش پس از شنیدن راهنمای صوتی و بعد از اجازه دادن به مرورگر برای استفاده از دوربین سیستمتان عکسی مطابق با موارد خواسته شده از خود و از طریق دوربین متصل به رایانهتان تهیه کنید.

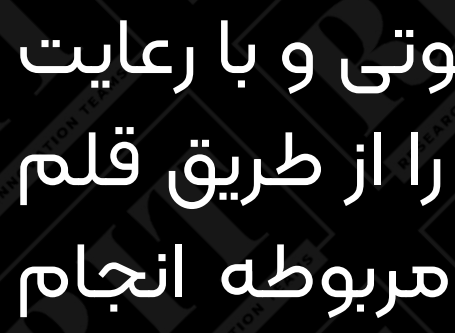

## شرايط امضا ديجيتال 0:07/0:25 • امضا خود را با لمس دست بر روی مکان مشخص شده رسم کنید.

سامانه احراز هويت قوه قضائيه

- در صورت اشتباه یا مناسب نبودن امضا از دکمه تصحیح امضا استفاده کنید.
  - لطفا امضا را با دقت و مطابق امضا رسمی خود ترسیم کنید.
  - در صورت رسم امضا نامناسب تایید هویت شما انجام نخواهد شد.

در این بخش پس از شنیدن راهنمای صوتی و با رعایت نکات گفته شده امضای دیجیتال خود را از طریق قلم نوری و یا با استفاده از موس در کادر مربوطه انجام دهيد.

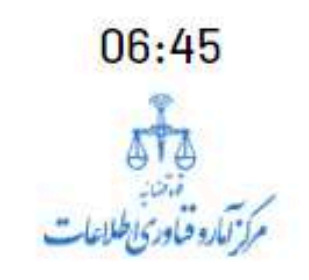

### سامانه احراز هويت قوه قضائيه

ارسال ويدئو

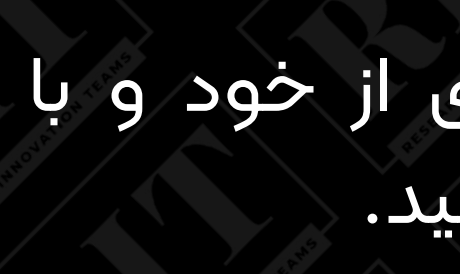

در این بخش باید ویدیویی ۱۰ ثانیه ای از خود و با استفاده از دوربین رایانه تهیه و ارسال کنید. در طی ضبط این ویدیو نیازی به صحبت نیست.

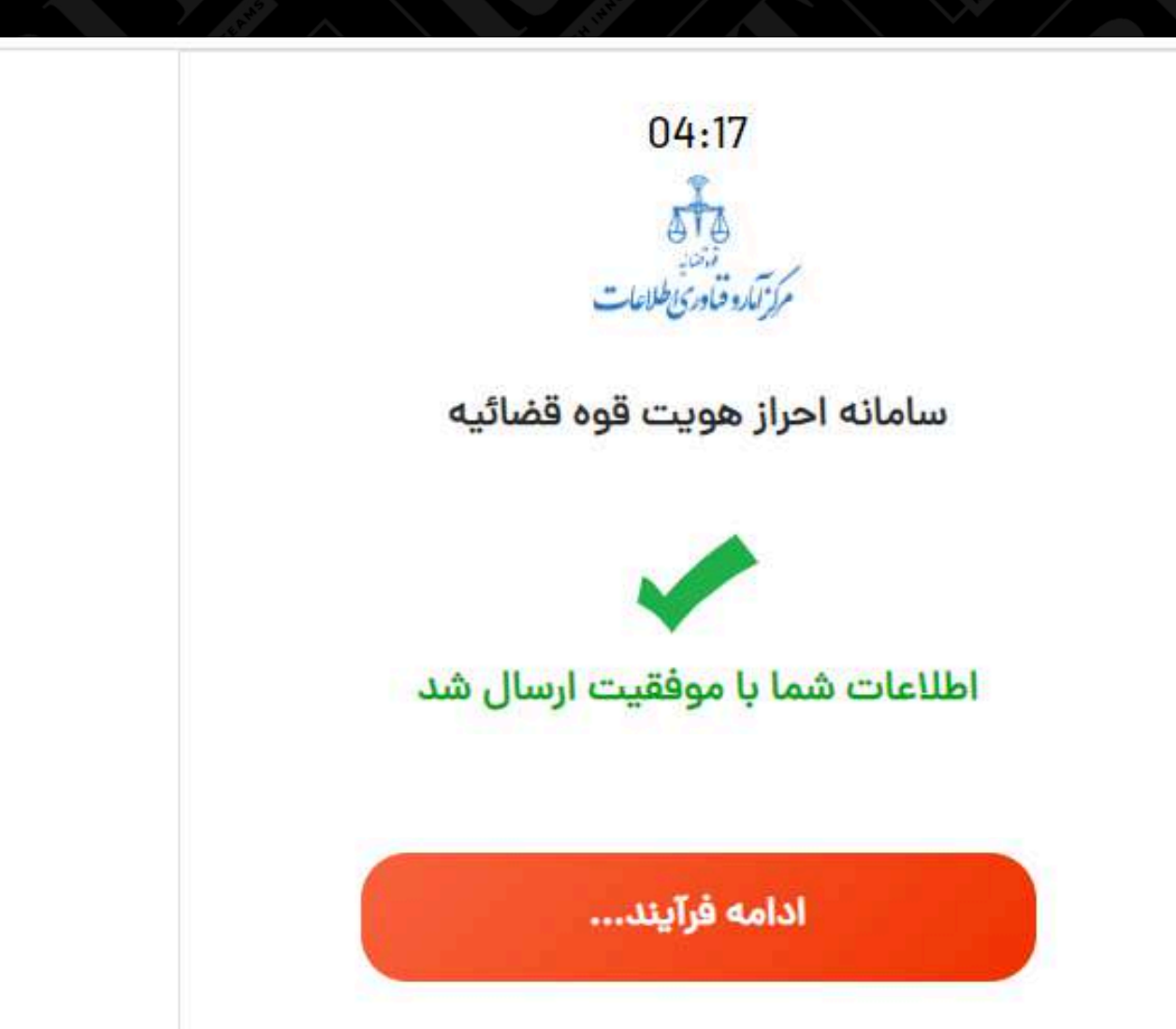

کلیه حقوق مادی و معنوی این سامانه متعلق به <mark>آیتیساز</mark> میباشد

021-57798000 شماره تماس مركز احراز هويت الكترونيكي همه روزه حتى ايام تعطيل، 24 ساعته پاسخگوی شما عزيزان هستيم

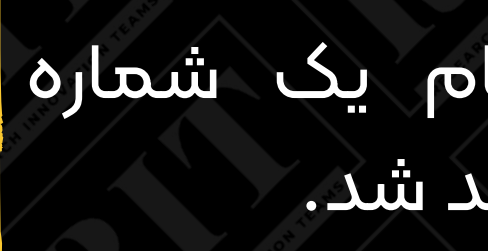

در این بخش با اتمام فرایند ثبتنام یک شماره درخواست به شما اختصاص داده خواهد شد.

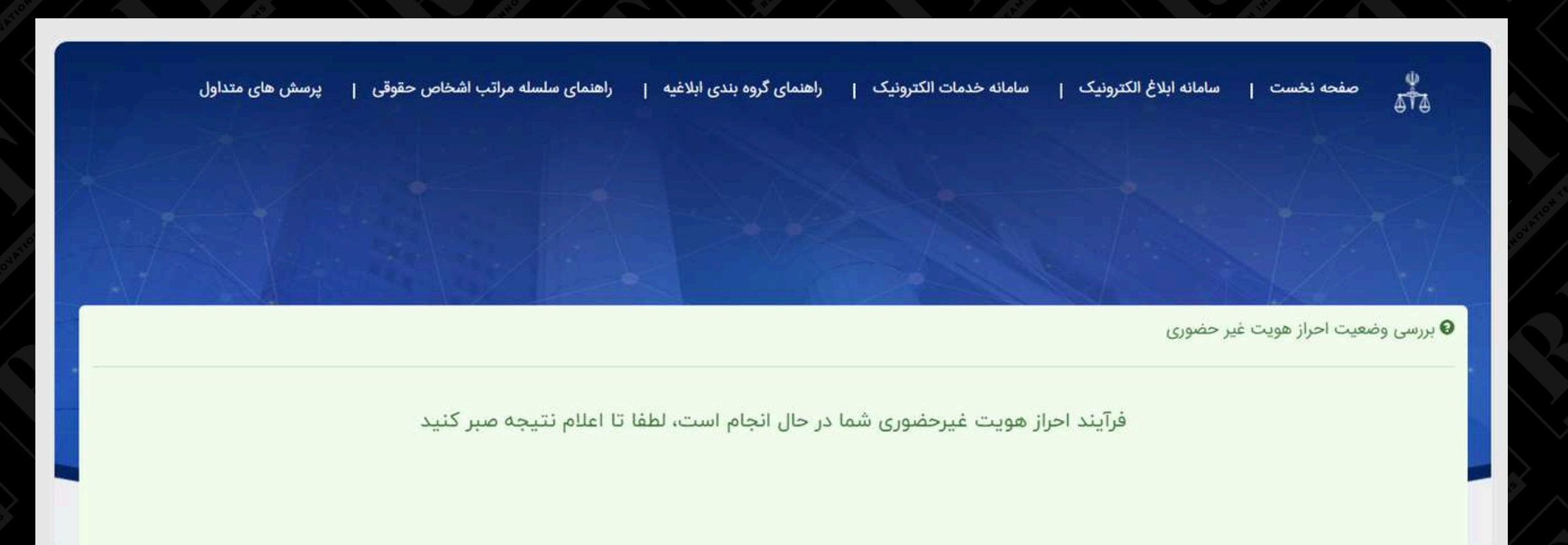

برای ویرایش و چاپ اطلاعات ثبت نام از این جا یا از منوی اصلی/ تغییر اطلاعات، با شماره ملی و رمز شخصی ثنا وارد شوید

كليه حقوق اين سامانه متعلق به مركز آمار و فناوري اطلاعات قوه قضاييه مي باشد

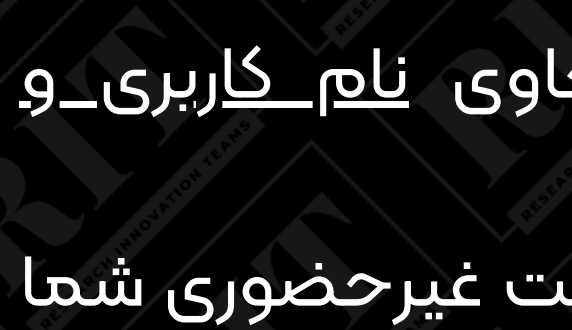

در این بخش منتظر دریافت پیامک حاوی <u>نام کاربری و</u> <u>گذرواژه</u> خود بمانید. یس از دریافت این <u>پیامک</u> فرایند احراز هویت غیرحضوری شما به پایان رسیده و ثبت نام شما موفقیت آمیز خواهد بود.

# مراحل ایجاد حساب کاربری در سازمان ثبت اسناد و املاک کشور

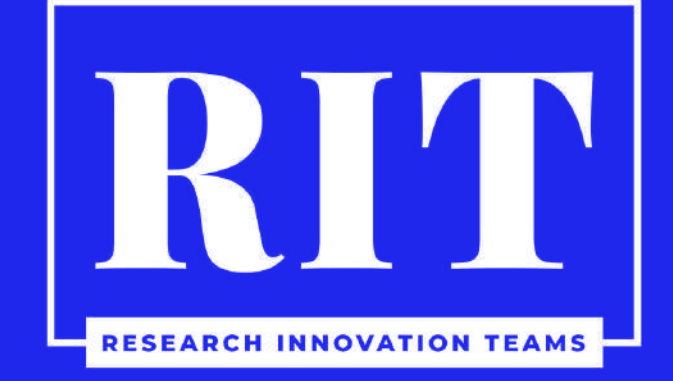

O A https://ssaa.ir 5.2 ورود شنبه ۲۹ اردیبهشت ۱۴۰۳ بازمان ثبت ابناد واملاك كثور ثبت نام بالعان ثبت المكادد الأكر كش

خدمات الکترونیک روابط عمومی ثبت من ملاقات عمومی ریاست سازمان شفافیت پرسش های متداول ویژه همکاران پیشگیری،مقابله با فساد معرفى خدمات صفحه اصلى

گالری عکس

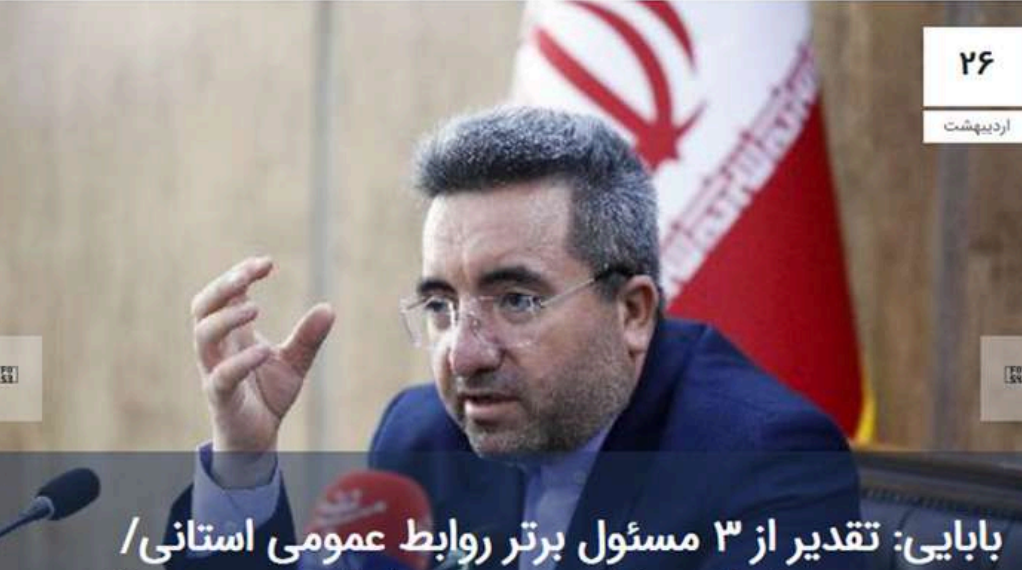

بابایی: تقدیر از ۳ مسئول برتر روابط عمومی استانی/ مرادی: هر سازمان و نهادی بدون روابط عمومی، محکوم به شکست است

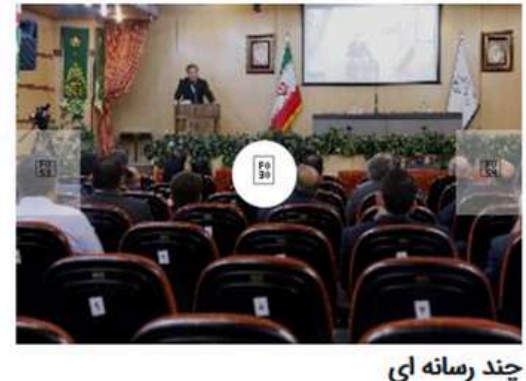

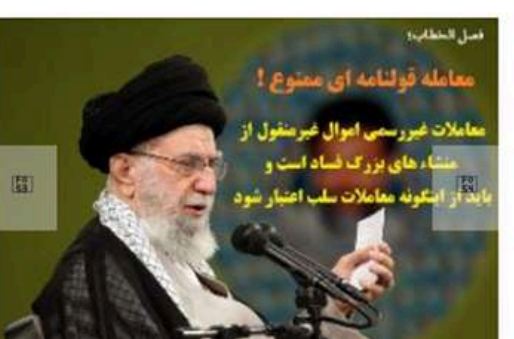

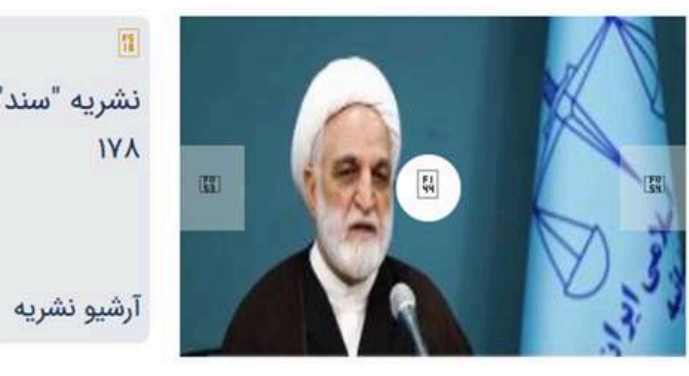

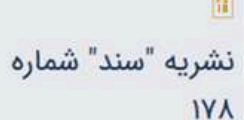

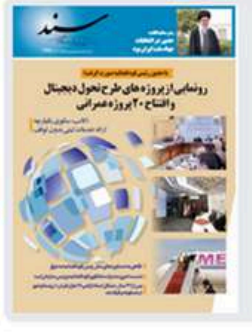

ابتدا وارد سایت به آدرس www.iripo.ssaa.ir شوید و از منو اصلی گزینه «ثبت من» را انتخاب کنید.

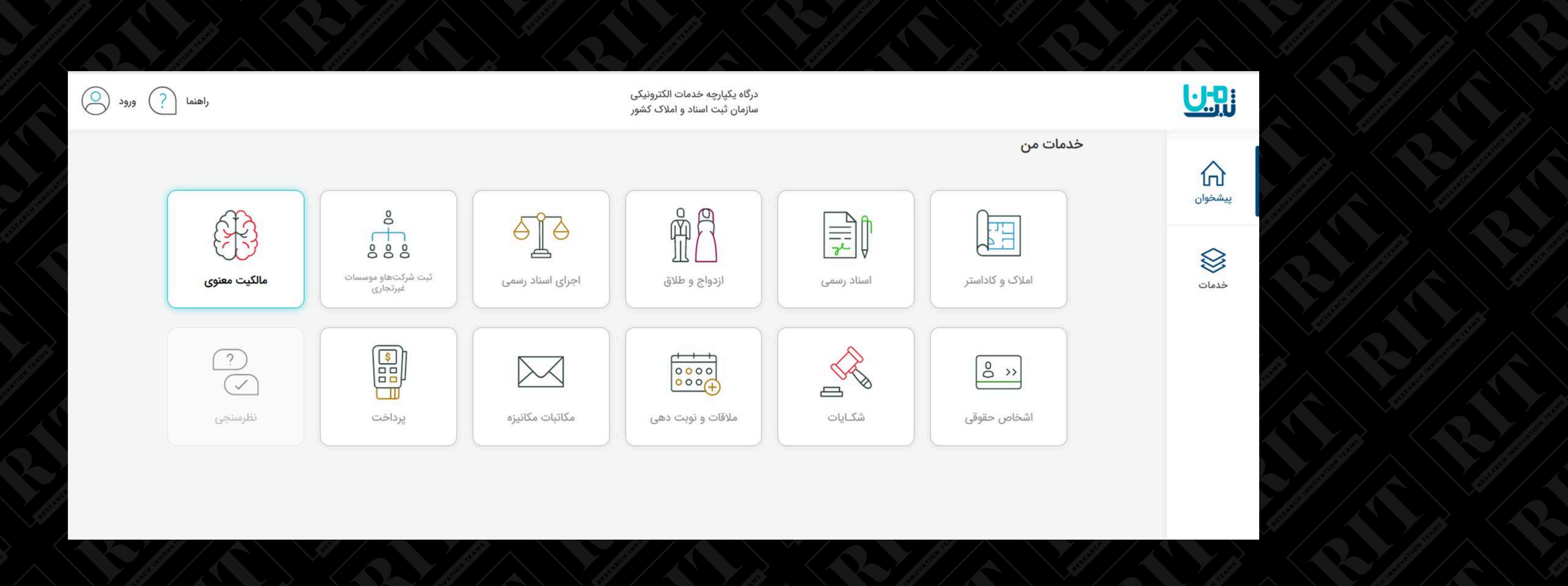

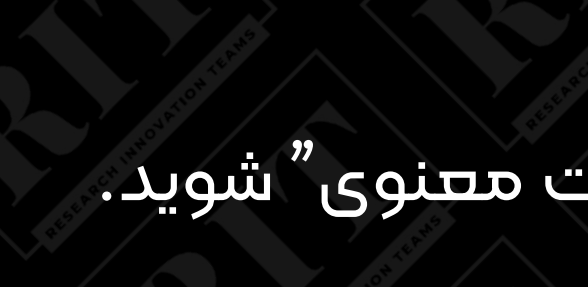

### از قسمت ثبت من وارد قسمت "مالکیت معنوی" شوید.

| ) ورود ( | راهنما                |                  | درگاه یکپارچه خدمات الکترونیکی<br>سازمان ثبت اسناد و املاک کشور |   |                    |
|----------|-----------------------|------------------|-----------------------------------------------------------------|---|--------------------|
|          | ثبت طرح صنعتی         | ثبت علامت تجارى  | ثبت اختراع                                                      |   | اظهارنامههای من    |
|          | تصديق اصالت گواهينامه | جستجوى طرح صنعتى | جستجوی اختراع                                                   | 2 | تجوی علامت تجاری   |
|          |                       |                  | بازگشت به پیشخوان                                               |   | ق اصالت گواهی موقت |

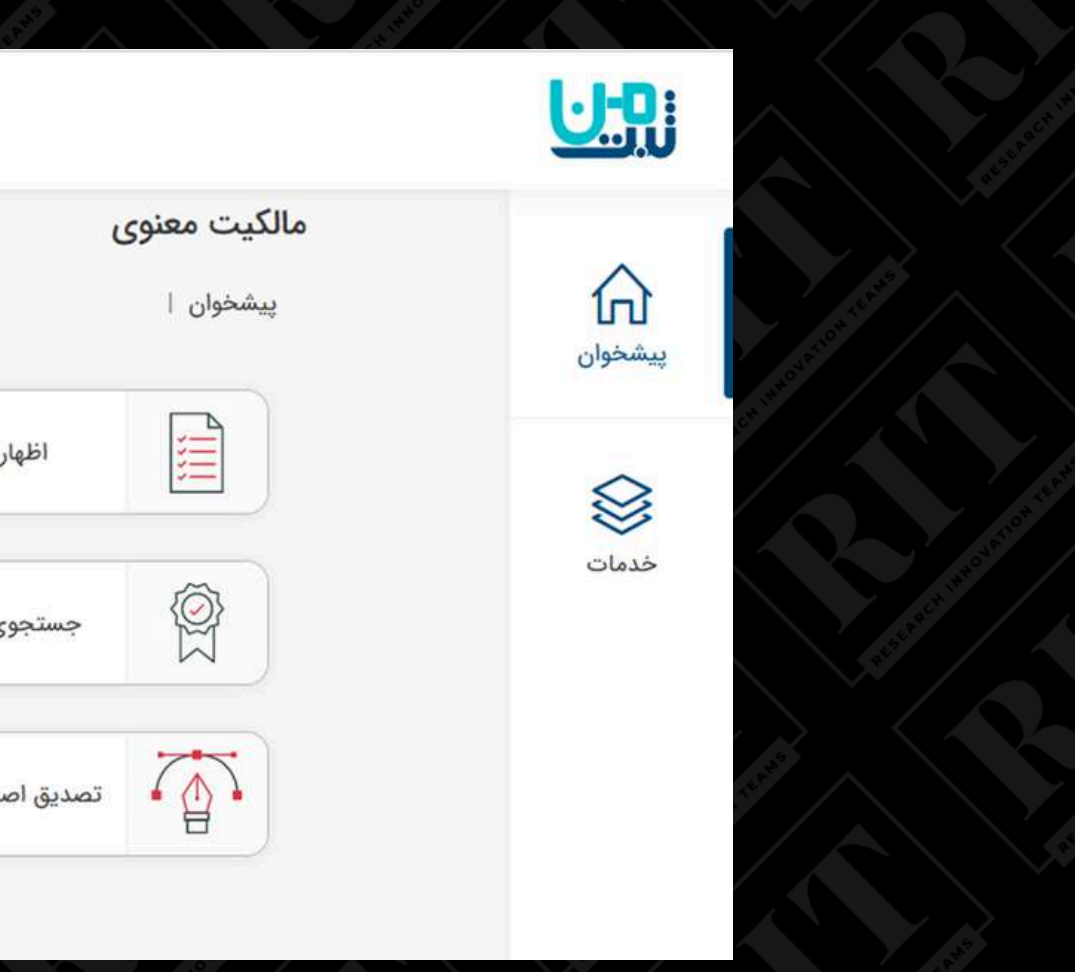

### در این بخش بر روی «ثبت اختراع» کلیک نمایید.

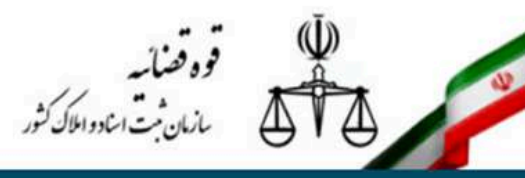

| پرسش های متداول | آگهی الکترونیکی | 🔻 سازمان های همکار | 🔻 جستجو | مالکیت معنوی |
|-----------------|-----------------|--------------------|---------|--------------|
|                 |                 |                    |         |              |

| ک های مفید                                    | » ورود اعضا                                                                                                    |
|-----------------------------------------------|----------------------------------------------------------------------------------------------------|
| بت نام                                        | متقاضيان مركز مالكيت معنوى                                                                                                    |
| برود کاربران                                  | متقاضیان محترم هرگونه درخواست برای تکمیل یا اصلاح در مندرجات پرونده (داده آمائی) را صرفاً به روش زیر بصورت الکترونیک ثبت نمائید تا در اسرع وقت |
| نراموشی رمز عبور                              | پیگیری و رفع گردد:                                                                                                    |
| ائید حساب کاربری با گ <mark>و</mark> اهی امضا | ورود به حساب کاربری ← انتخاب گزینه «طرح سوال جدید» از فهرست سمت راست ← انتخاب واحد رسیدگی تحت عنوان «تکمیل اطلاعات پرونده (داده آمایی)»        |
| ار بازدیدکنندگا <mark>ن</mark>                | ← تایپ موضوع در قسمت توضیحات                                                                                                    |
| فراد آنلاین: <b>1</b> نفر                     | به مراجعات حضوری در این خصوص ترتیب اثر داده نخواهد شد.<br>                                                                                     |
|                                               |                                                                                                    |

| 54 5(40) |
|----------|
|          |
| 1        |
| رمز عبور |

#### فراموشی رمز عبور

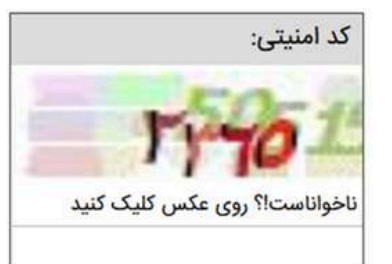

ورود به سامانه

ورود اعضا ثبت نام متقاضى جديد

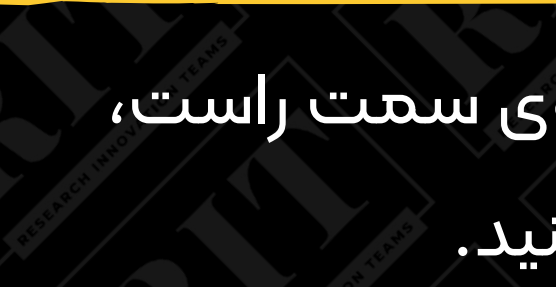

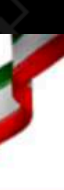

#### صفحه اصلي

#### لي

- \*
- آما
- \*

### سپس در صفحه ورود به سایت، از منوی سمت راست،

### گزینه ثبتنام را انتخاب کنید.

| ; V<br>ATA                                             | <b>و قصالیہ</b><br>بازمان ثبت اساد و املاک کثور                                         |                                                  |                                                           |                          | ورود ا:                     | یا ثبت نام متقاضی جدید |
|--------------------------------------------------------|-----------------------------------------------------------------------------------------|--------------------------------------------------|-----------------------------------------------------------|--------------------------|-----------------------------|------------------------|
| مالکیت معنوی                                           | 🔻 جستجو 🔻 سازمان های همکار                                                              | آگهی الکترونیکی                                  | ش های متداول                                              |                          |                             |                        |
|                                                        | » ثبت نام متقاضی جدید                                                                   |                                                  |                                                           |                          |                             | 뢷 مشاهده راهنما        |
| نام را انجام داده<br>، توسط سازمان<br>نید با وارد کردن | انتخاب نوع شخص                                                                          | اعتبارسنج                                        | ل ثبت اطلا                                                | بارگذاری ضمایم           | حساب کاربری                 | دریافت کد شناسایی      |
| ، در صفحه "ورود                                        | نکات زیر را بخوانید:<br>• ملاک اطلاع رسانی ، شماره هم<br>• در صورتی که قبلا ثبت نام کرد | <b>اه ثبت شده در حساب</b><br>اید ولی گذرواژه خود | <b>ری ثنا می باشد، لذا برا:</b><br>راموش کرده اید اینجا ک | جاد حساب کاربری، عضویت د | ر سامانه ثنا (na.adliran.ir | ؛) ضروری است.          |
|                                                        | نوع شخص مورد ثبت نام را انتح                                                            | اب کنید:                                         |                                                           |                          |                             |                        |
|                                                        | ⊖ شخص حقیقی - م <mark>ال</mark> ک، وک                                                   | یل، مخترع، طراح                                  |                                                           |                          |                             |                        |
|                                                        | شخص حقوقی - شرکت ه                                                                      | و موسسات غیر ت                                   | ی و سازمانی و نهاده                                       | غیر دولتی                |                             |                        |
|                                                        | <sub>.</sub> شخص حقیقی - غیر ایرانی                                                     | (                                                |                                                           |                          |                             |                        |

🔿 شخص حقوقی - غیر ایرانی

در برگه اول صفحه ثبت نام سایت، از منو میتوانید نوع متقاضی را انتخاب

## کنید. چنانچه متقاضیان چند نفر، اعم از حقیقی یا حقوقی هستند، کلیه افراد باید مراحل ثبت نام را به صورت جداگانه انجام دهند.

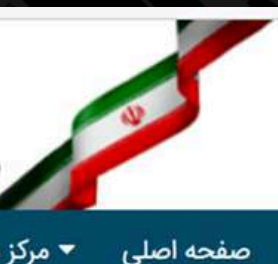

#### راهنمای کوتاه

در صورتی که قبلا ثبت اید و حساب کا<mark>ر</mark>بریتار تایید شد<mark>ہ</mark> است می تو نام کاربری و رمز عبورتا اعضاء" وارد سامانه شوي

#### لینک های مفید

- » ثبت نام
- » فراموشی رمز عبور

- » ورود اعضا

| ثبت نام متقاضى جديد | ورود اعضا    |                |                   |                   | ن کثور                          | قوہ قصائیہ<br>بازمان ثبت اینادوالا |                                                  |
|---------------------|--------------|----------------|-------------------|-------------------|---------------------------------|------------------------------------|--------------------------------------------------|
|                     |              |                | ں های متداول      | ی الکترونیکی پرسش | ᠵ سازمان های همکار آگهر         | ◄ جستجو                            | لکیت معنوی                                       |
| 뢷 مشاهده راهنما     |              |                |                   |                   | ی نام متقا <mark>ضی جدید</mark> | » ثبت                              |                                                  |
| دریافت کد شناسایی   | حساب کاربری  | بارگذاری ضمایم | ثبت اطلاعات اولیه | اعتبارسنجی ایمیل  | انتخاب نوع شخص                  | _                                  | م را انجام داده<br>توسط سازمان<br>. با وارد کردن |
|                     |              |                |                   |                   |                                 | ایمیل                              | ر صفحه "ورود                                     |
|                     |              |                |                   |                   |                                 |                                    |                                                  |
| مرحله ی بعدی        | حرحله ی قبلی |                |                   |                   |                                 |                                    |                                                  |

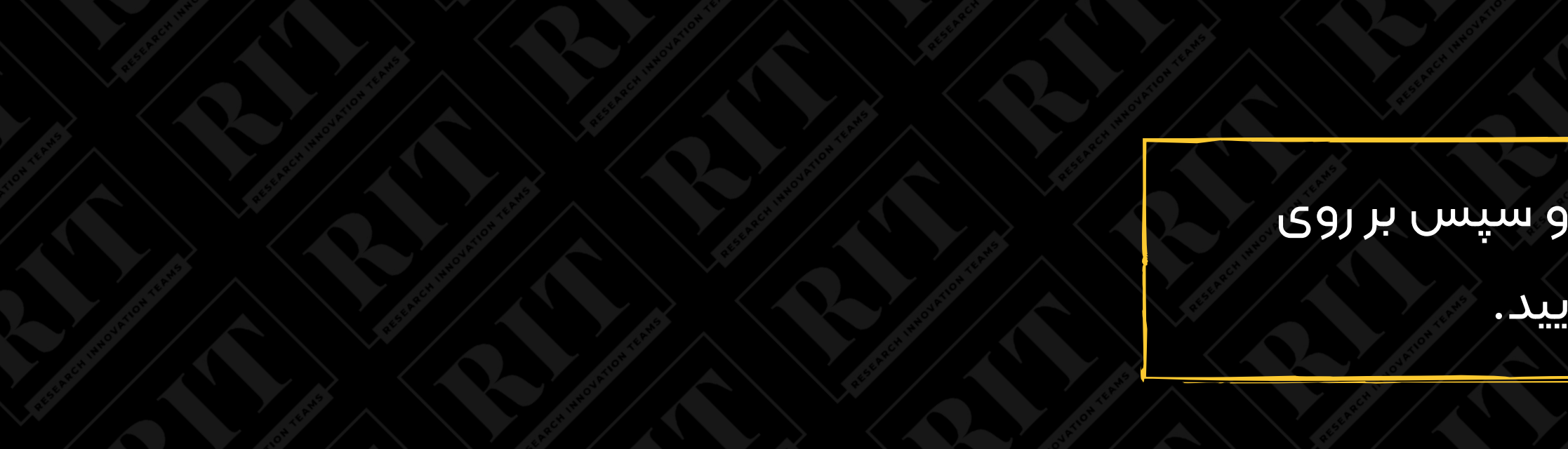

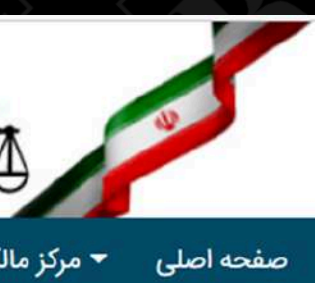

#### راهنمای کوتاه

در صورتی که قبلا ثبت نام اید و حساب کاربریتان ن تایید شده است می توانید ن*ام کاربری* و رمز عبورتان د اعضاء" وارد سامانه شوید.

#### لینک های مفید

- <mark>≫</mark> ثبت نام
- » ورود اعضا
- » فراموشی رمز عبور

### در این بخش ایمیل خود را وارد کرده و سپس بر روی

### «مرحله ب<del>ع</del>دی» کلیک نمایید.

از آنجا که <u>شماره ملی، نام، شماره شناسنامه، نام پدر و</u> <u>تاریخ تولد</u> به صورت لحظهای از سامانه ثبت احوال استعلام میشود، در وارد کردن آنها دقت کنید.

همچنین <u>کد پستی خو</u>د را دقیق وارد کنید، چرا که در این سامانه امکان وارد کردن آدرس را ندارید و آدرس از روی کد پستی شناسایی خواهد شد.

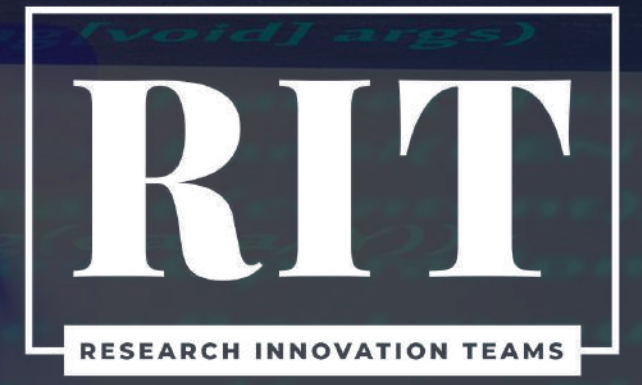

|                                             | » ثبت نام متقاضی جدید                                                                                |                                                                                                    |                   |                             |             |                               | 🖻 مشاهده راهنما   |
|---------------------------------------------|----------------------------------------------------------------------------------------------------|----------------------------------------------------------------------------------------------------|-------------------|-----------------------------|-------------|-------------------------------|-------------------|
| صورتی که قبلا ثبت نام را انجام داده         |                                                                                                    |                                                                                                    | _                 |                             |             |                               |                   |
| . و حساب کاربریتان توسط سازمان              | التخاب نوع شخص                                                                                       | اعتبارسنجي ايميل                                                                                                    | ثبت اطلاعات اوليه | بارگذاری ضعایم              | حساه        | ب کاربری                      | دریافت کد شناسایی |
| ید شده است می توانید با وارد کردن           | -11 *                                                                                                | Salatta all *                                                                                                    |                   | ·                           |             | 1                             |                   |
| <i>، کاربری</i> و رمز عبورتان در صفحه "ورود |                                                                                                    | م چنوندی                                                                                                    |                   | جسیت                        | [           | ەم پدر                        |                   |
| ماء <sup>-</sup> وارد مامانه شوید.          | L                                                                                                    |                                                                                                    | . L               |                             |             |                               |                   |
| ینک های مفید                                | - شمارہ ملی<br>                                                                                      | <ul> <li>- شماره شناسنامه</li> </ul>                                                                                              |                   | - تاريخ تولد                |             | • استان محل تو<br>انتخاب کنید | وند               |
| ثبت نام                                     |                                                                                                    |                                                                                                    |                   |                             |             | متحاب للبيد                   |                   |
| ورود اعضا                                   | * اقامتگاه                                                                                           | * شغل                                                                                                    |                   | * رشته فعالیت               | <u></u>     | * موبایل                      |                   |
| فراموشی رمز عبور                            | ايران *                                                                                              | انتخاب كنيد                                                                                                    | *                 | انتخاب كنيد                 | *           |                               | 09xxxxxxxx        |
|                                             | * تلفن                                                                                               | دورنگار                                                                                                    |                   | * ایمیل                     |             |                               |                   |
|                                             | 021xxxxxxxx                                                                                          |                                                                                                    | 021xxxxxxxx       |                             |             |                               |                   |
|                                             | * استان محل سکونت                                                                                    | * شهر محل سکونت                                                                                                    |                   |                             |             |                               |                   |
|                                             | * استان محل سکونت<br>انتخاب کنید<br>* کدپستی                                                         | * شهر محل سکونت<br>]<br>کد امنیتی:<br>[                                                                                           | •                 |                             | دریافت آدرس |                               |                   |
|                                             | * استان محل سکونت<br>انتخاب کنید<br>* کدپستی<br>* آدرس                                               | * شهر محل سکونت<br>]<br>کد امنیتی:<br>[                                                                                           | •                 |                             | دریافت آدرس |                               |                   |
|                                             | * استان محل سکونت<br>انتخاب کنید ب<br>کدپستی<br>* آدرس                                               | * شهر محل سکونت<br>]<br>کد امنیتی:<br>]                                                                                           | •                 |                             | دریافت آدرس |                               |                   |
|                                             | * استان محل سکونت<br>انتخاب کنید ب<br>* کدپستی<br>* آدرس<br>آیا شما وکیل هستید؟ (در صورتی که وکیل هس | * شهر محل سکونت<br>]<br>کد امنیتی:<br>]<br>]<br>]<br>]<br>]<br>]<br>]<br>]<br>]<br>]<br>]<br>]<br>]<br>]<br>]<br>]<br>]<br>]<br>] | *                 | ع وکالت معتبر قرار بگیرید.) | دریافت آدرس |                               |                   |

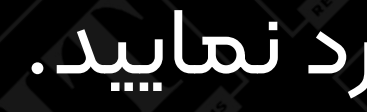

### فقط باید از سیم کارتهای ایرانسل و همراه اول استفاده کنید.

### اطلاعات شخصی خود را وارد نمایید.

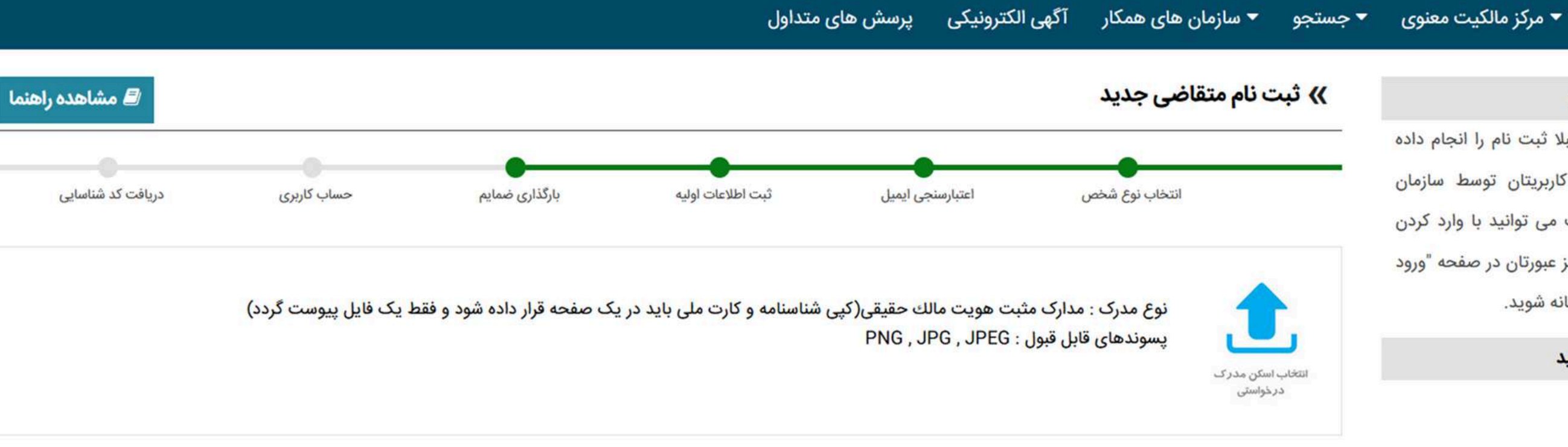

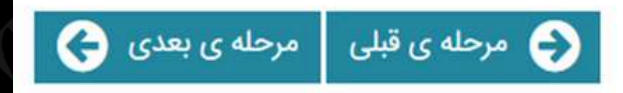

#### صفحه اصلى

#### راهنمای کوتاه

در صورتی که قبلا ثبت نام را انجام داده اید و حساب کاربریتان توسط سازمان تایید شده است می توانید با وارد کردن *نام کاربری* و رمز عبورتان در صفحه "ورود اعضاء" وارد سامانه شوید.

#### لینک های مفید

- » ثبت نام
- » ورود اعضا
- » فراموشی رمز عبور

### در مرحله بعد باید کپی شناسنامه و کارت ملی خود را در یک صفحه

### قرار داده و در فرمت PNG یا JPEG یا JPEG آپلود نمایید.

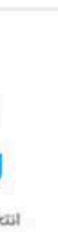

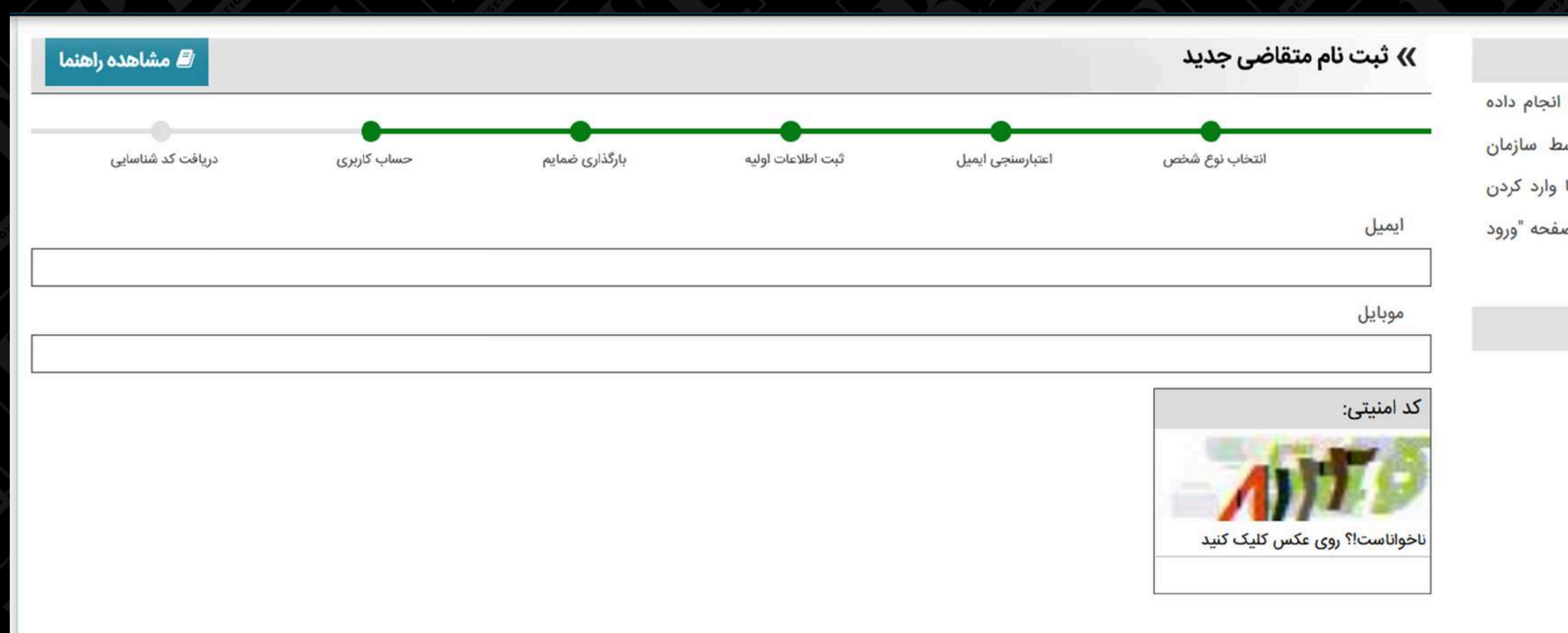

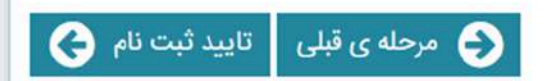

### در برگه بعد متقاضی ثبت اختراع باید شماره موبایل و پست

#### راهنمای کوتاه

در صورتی که قبلا ثبت نام را انجام داده اید و حساب کاربریتان توسط سازمان تایید شده است می توانید با وارد کردن نام کاربری و رمز عبورتان در صفحه "ورود اعضاء" وارد سامانه شوید.

#### لینک های مفید

- » ثبت نام
- » ورود اعضا
- » فراموشی رمز عبور

### الکترونیک خود را تایید کند.

| 🖉 مشاهده راهنما   |             |                |               | يد                                                                   |
|-------------------|-------------|----------------|---------------|----------------------------------------------------------------------|
|                   | •           |                | Х             | ذخيره سازى اطلاعات                                                   |
| دریافت کد شناسایی | حساب کاربری | بارگذاری ضمایم | ں اطلاعات خود | در صورت تایید اطلاعات وارده با زدن دکمه بلی<br>را در سیستم ثبت کنید. |
|                   |             |                | ىير بلى       |                                                                      |

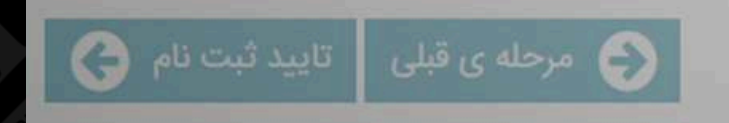

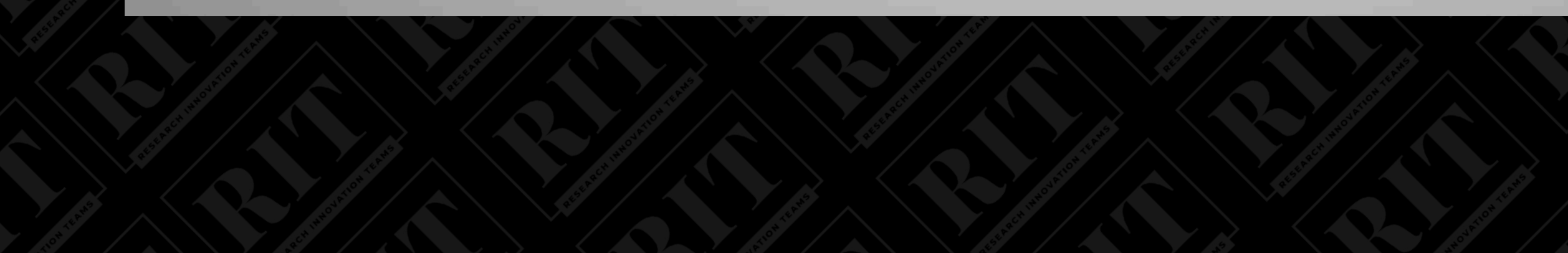

| 1.41 | -  | <  | 1  | 2.83     | 1  |
|------|----|----|----|----------|----|
| 01   | 20 | 21 | CU | <u> </u> | DI |
|      | 1  |    |    |          | 1  |

در صورتی که قبلا ثبت نام را انجام داده اید و حساب کاربریتان توسط سازمان تایید شده است می توانید با وارد کردن *نام کاربری* و رمز عبورتان در صفحه "ورود اعضاء" وارد سامانه شوید.

#### لینک های مفید

- » ثبت نام
- » ورود اعضا
- » فراموشی رمز عبور

#### » ثبت نام متقاضی جد

انتخاب نوع

ایمیل موبایل کد امنیتی:

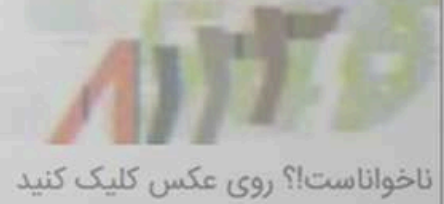